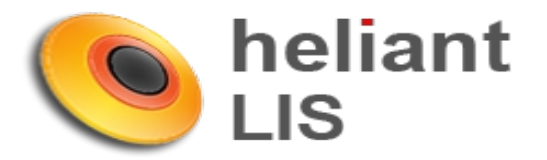

# Uputstvo za zakazivanje laboratorije u zdravstevnom informacionom sistemu Heliant

Jul 2016.

# 1. Zakazivanje

Zakazivanje laboratorijskih analiza iz Helianta vrši se tako što u okviru kontakta pacijenta, u gornjem meniju kliknete na željenu laboratoriju (*Slika 1*.).

| vna strana > Dom Zd                     | Prejedi u<br>službi<br>Iravlja Zemun > SLUŽBA ZA :<br>Vakcinalni karton | Copite stanje           | Code A state of the state of the state of th | Lab. rezultati Bo                                                 | lovanje Prefakturisanje<br>pšte medicine | Promeni tip<br>kontakta | Obriši ovaj<br>kontakt   |
|-----------------------------------------|-------------------------------------------------------------------------|-------------------------|----------------------------------------------------------------------------------------------------|-------------------------------------------------------------------|------------------------------------------|-------------------------|--------------------------|
| UNO SI I DOKUMENTI                      | DIJAGNOZE TERAPIJE                                                      | <u>USLUGE I UTROŠAK</u> | VAKCINE OF                                                                                                    |                                                                   | LATA EKSTERNO F                          | OVEZIVANJE              |                          |
| kući unosi                              | <u>&gt;</u>                                                             | Dokum                   | enti                                                                                                    |                                                                   |                                          |                         |                          |
| Nalaz                                   | • Re                                                                    | Vi unos                 | veštaj<br>brazac DTP<br>brazac LTT<br>pravdanje za školu<br>redlog za veštačenje<br>rijava neželjenih reakc<br>put doktoru specijalisti<br>put za laboratoriju (ob<br>put za stacionarno leč<br>put za ultrazvučni kabi                                                                                                    | ija na lek<br>i (obr.03-2)<br>r. 03-1)<br>enje (obr. 03-3)<br>net |                                          | E                       | Prikaži sva<br>dokumenta |
| – Napravljeni<br>Pregled unosa tipa 'Na | Nalaz] [Istorija verziji<br>laz' kreiranih tokom kontakata              |                         | davanje datoteke —<br>laslov<br>Dpis<br>.okacijaBrowse                                                                                                    | . No file selected.                                               | Snimi                                    |                         |                          |
|                                         |                                                                         | Da                      | Clike 1                                                                                                    |                                                                   |                                          |                         |                          |

# 2. Izbor analiza, dijagnoze i osnova oslobađanja od participacije

Nakon toga, otvoriće se stranica sa spiskom laboratorijskih analiza (*Slika 2*.). Potrebno je izabrati uputnu dijagnozu (1), za lekara je inicijalno izabran prijavljeni radnik (2), štiklirati željene analize (3), ukoliko je potrebno izmeniti vid oslobađanja od participacije koji se vezuje za laboratorijski uput (4), uz opcije upisa napomene (5) i označavanja uputa hitnim (6). Kreiranje uputa se završava klikom na "Dalje" ili kucanjem "Enter" dugmeta na tastaturi.

| lazad 🥥 Dalje Poništi 🤤                                                                                                    |                                                                                                    |
|----------------------------------------------------------------------------------------------------|----------------------------------------------------------------------------------------------------|
|                                                                                                    | •                                                                                                    |
|                                                                                                    | Stiklirajte potrebne baterije                                                                                                    |
| Hitan 5<br>Komentar TEST                                                                                                    | Uputna dijagnoza i lekar<br>Uputna dijagnoza E78-Disordines metabolismi lipoproteini et lipidar v<br>Trazi<br>Lekar uputio Administrator, dr admin |
| 4 OFRVIANJA DOLESTI IZ CLANA<br>9. Pravilnika o sadržaju i "                                                                                                    | 2                                                                                                    |
| Heigh High         Image: Second Second Sec | +       HEMOSTAZA         Vreme krvarenja         Vreme koagulacije         P T - INR         P T (s)         a PTT         Fibrinogen             |
| OGTT     OGTT pre opterećenja     OGTT posle 30 mln.     OGTT posle 60 mln.     OGTT posle 10 mln.                                                                                                    |                                                                                                    |

Slika 2.

Nakon zakazivanja, odštampaće se uput u novom prozoru (*Slika 3*.). Barcode broj je jedinstveni identifikator po kome se raspoznaje uput u laboratorijskom informacionom sistemu (LIS-u).

| 3L<br>76           | INTERNI UPUT ZA LABORATORIJU<br>NENADIĆ |            | Dom zdravlja - Zemun     |
|--------------------|-----------------------------------------|------------|--------------------------|
| Lični broj:        |                                         | Upućen sa: | Ambulanta opšte medicine |
| LBO:               |                                         | Datum:     |                          |
| Uputna dijagnoza:  | Disordines metabolismi lipoproteini et  | Br. prot:  |                          |
|                    | lipidaemiae alii-E78                    | Lekar:     | Administrator admin      |
| Osnov oslobađanja: | 532                                     | Zakazano:  | 08.07.2016 14:36         |
| Datum rođenja:     | 01.01.1                                 |            |                          |
|                    |                                         |            | 6917470                  |
| KRVNA SLIKA        |                                         |            |                          |

Slika 3.

Ukoliko ste zaboravili da označite neku od analiza, moguće je izmeniti uput klikom na olovčicu pored podataka o uputu (*Slika 4*.) Nakon dodavanja analize ponovo kliknuti na opciju "Dalje". Uput se može obrisati klikom na crvenu putaču.

*Uz napomenu* da se uput može izmeniti/obrisati samo dok pacijentu nije urađen prijem u laboratoriji.

| (reiranje novog do    | kumenta                  |                 |      |               |
|-----------------------|--------------------------|-----------------|------|---------------|
| Izveštaj              |                          |                 | *    | 🔽 Prikaži sva |
| Obrazac DTP           |                          |                 |      | dokumenta     |
| Obrazac LIT           |                          |                 |      |               |
| Opravdanje za škol    | u                        |                 |      |               |
| Predlog za vestacer   | nje<br>nakcija na lok    |                 | = // |               |
| Unut doktoru specij   | alisti (obr.03-2)        |                 |      |               |
| Uput za laboratoriju  | u (obr. 03-1)            |                 |      |               |
| Uput za stacionarno   | lečenje (obr. 03-3)      |                 |      | Novi          |
| Uput za ultrazvučni   | kabinet                  |                 | +    | dokument      |
| odavanje datotek      | <u></u>                  |                 |      |               |
| Naclay                |                          |                 |      |               |
| Nasiov                |                          |                 |      |               |
| Opis                  |                          | Snimi           |      |               |
| Lokacija              | No file colocted         |                 |      |               |
| BION                  | No file selected.        |                 |      |               |
| )atoteke              |                          |                 |      |               |
|                       |                          |                 |      |               |
| Postojeći dokumeni    | ti                       |                 |      |               |
| Nema napravljenih     | n dokumenata u kontakti  | J               |      |               |
| ikani ohroosi         |                          |                 |      |               |
| IKSHI ODIASCI         |                          |                 |      |               |
| Nema definisanih f    | fiksnih obrazaca za kont | akt<br>Brisanie | Izm  | ena           |
| Jputi za laboratoriju | J                        |                 |      |               |
| Hand an Inkonstant    | u od 9 7 2046 44:26      |                 |      |               |

Slika 4.

## 3. Rezultati laboratorijskih analiza

Rezultati koje je Heliant primio od LIS-a su vidljivi u okviru kontakta, preko kartona (dosijea) pacijenata. U okviru kontakta pacijenta, u gornjem meniju klikom na ikonicu "Lab. Rezultati" (*Slika 5.*) otvoriće se stranica sa sadržajem svih verifikovanih rezultata po datumima i mogućnošću štampanja rezultata (*Slika 6.*).

| 46                | Dosije<br>pacijenta | Pregledi u<br>službi | Pruž. usl. u<br>službi | Pregled<br>konsultacija | Zakaži<br>pregled   | Dnevna<br>evidencija | Laboratorija<br>centralna -<br>Rade Končar | Lab. rezultati            | Bolovanje    | Prefakturisanje | Promeni tip<br>kontakta | Obriši ovaj<br>kontakt | Prava<br>pristupa | ŀ |
|-------------------|---------------------|----------------------|------------------------|-------------------------|---------------------|----------------------|--------------------------------------------|---------------------------|--------------|-----------------|-------------------------|------------------------|-------------------|---|
| <u>Glavna str</u> | ana > <u>Dom Z</u>  | dravlja Zemu         | <u>in &gt; SLUŽBA</u>  | ZA ZDRAVS               | TVENU ZAŠ           | TITU ODRAS           | LIH GRAĐAN                                 | <u>A</u> > <u>Ambular</u> | nta opšte mo | <u>edicine</u>  |                         |                        |                   |   |
| P Paci            | ijent 🤰             | Vakcinaln            | i karton               | ) Opšto                 | e stanje            |                      |                                            |                           |              |                 |                         |                        |                   |   |
|                   | DOKUMENTI           | DIJAGNO              | ZE <u>TER</u>          | <u>VPIJE</u> US         | <u>LUGE I UTROŠ</u> | AK VAKO              | CINE OK                                    | ONTAKTU                   | NAPLATA      | EKSTERNO PO     | DVEZIVANJE              |                        |                   |   |
| Tekući            | unosi               |                      |                        |                         | Do                  | kumenti              |                                            |                           |              |                 |                         |                        |                   |   |

Slika 5.

| Vreme           | Sistem | Analiza              | Vrednost | Referentne<br>vrednosti | Jedinica<br>mere | 7.6.2016 |
|-----------------|--------|----------------------|----------|-------------------------|------------------|----------|
| 8.7.2016. 15:34 |        | Leukociti            | 9.8      | [3.4-9.7]               | 10^9/L           | 1        |
| 8.7.2016. 15:34 |        | Limfociti %          | 20.0     | [20.0-46.0]             | %                | 1        |
| 8.7.2016. 15:34 |        | Sedimentacija        | 12       |                         | mm/h             | 1        |
| 8.7.2016. 15:34 |        | K.S Glukoza          | 5.0      | [4.1-6.4]               | mmol/L           | 1        |
| 8.7.2016. 15:34 |        | S - Bilirubin ukupan | 19.0     | [5.1-20.5]              | µmol/L           | 1        |
| 8.7.2016. 15:34 |        | S - Amilaza          | 27       | [28-100]                | U/L              | 1        |
| Štampanje rezu  | iltata |                      |          |                         |                  |          |

#### Slika 6.

Crvene vrednosti su više od normalnih, dok plave naznačavaju nižu vrednost od referentne. Prikaz i štampu rezultata možete izvršiti i u dosijeu pacijenata *(Slika 7.)*. Odabirom tipa kontakta otvoriće se prikaz rezultata laboratorijskih analiza.

| odinu dana 👻 Sve službe               |                                | <ul> <li>Svi pregledi</li> </ul>                                                     | - Prika                                             | žl                         |
|---------------------------------------|--------------------------------|--------------------------------------------------------------------------------------|-----------------------------------------------------|----------------------------|
| <ul> <li>▼ 8.7.2016. 15:49</li> </ul> | aboratorijska<br>8.7.2016. 15: | a analiza Heliant - lekar: dı<br>49 - Laboratorija centralna<br>uneo/la: admin Admin | ADMIN ADMINISTRA<br>- Rade Končar (Labg<br>istrator | TOR<br>odisnji-14180/2016) |
| Štampanje rezultata Raču              | Rezultati                      |                                                                                      |                                                     |                            |
| Leukociti: 9.8 10^9/L                 |                                |                                                                                      |                                                     |                            |
| Sedimentacija: 12 mm/h                |                                |                                                                                      |                                                     |                            |
| K.S Glukoza: 5.0 mmol/                | L                              |                                                                                      |                                                     |                            |
| Limfociti %: 20.0 %                   |                                |                                                                                      |                                                     |                            |
| S - Bilirubin ukupan: 19.0            | µmol/L S -                     | Amilaza: 27 U/L                                                                      |                                                     |                            |
| Usluge tokom pregleda                 | rošak tokom                    | pregleda                                                                             |                                                     |                            |

Slika 7.

Klikom na **štampa rezultata** kreiraće se pdf fajl sa svim potrebnim podacima za izdavanje dokumenta laboratorijskih rezultata (*Slika 8*).

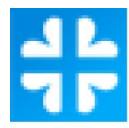

### REZULTATI LABORATORIJSKIH ANALIZA

IME (IME RODITELJA) PREZIME PACIJENTA

| Lični broj:          | 0101                                  | Odeljenje:    | Ambulanta opšte medicine |                |
|----------------------|---------------------------------------|---------------|--------------------------|----------------|
| LBO:                 | 2520                                  | Datum:        | 08.07.2016. 15:49 - 08.  | 07.2016. 15:49 |
| Uputna dijagnoza:    | Disordines metabolismi lipoproteini e | t Br. prot:   | 14180 Barkod:            | 6917470        |
|                      | lipidaemiae alii-E78                  | Lekar:        | Administrator admin      |                |
| BIOHEMIJA            | Rezultati                             | Jedinica mere | Referentne vrednosti     | Napomena       |
| K.S Glukoza          | 5.0                                   | mmol/L        | 4.1 - 6.4                | 18             |
| S - Bilirubin ukupan | 19.0                                  | µmol/L        | 5.1 - 20.5               | 19             |
| S - Amilaza          | 27 L                                  | U/L           | 28 - 100                 | 32             |
| Napomena:            |                                       |               |                          |                |

Vreme verifikacije rezultata: 08.07.2016. 15:49

Izveštaj kontrolisao dr admin Administrator,

Slika 8.